## **Configuring a WINS Proxy Agent**

The purpose of the WINS proxy agent is to resolve name queries from the b-node clients through the WINS server. You can configure Microsoft Windows 2000 professional and server computers as a WINS proxy agent.

This how-to article will guide you to configure a computer as a WINS proxy agent. Please follow these steps.

## Note:

Use the registry editor carefully, improper usage of this tool can corrupt your registry and Operating System.

1. Go to **Start→** Run and type **Regedit.exe** to open the registry.

| Run      |                                                  |                             |                             | ? ×             |
|----------|--------------------------------------------------|-----------------------------|-----------------------------|-----------------|
| <u>_</u> | Type the name of a pro<br>Internet resource, and | gram, folder<br>Windows wil | r, documeni<br>I open it fo | t, or<br>r you. |
| Open:    | regedit                                          |                             |                             |                 |
|          | (OK)                                             | Cance                       | I BI                        | rowse           |

 Expand the following subkey in the registry. HKEY\_LOCAL\_MACHINE\SYSTEM\CurrentControlSet\Services\ Netbt\Parameters

| 🙀 Registry Editor                                                                 |     |                          |           |  |  |  |
|-----------------------------------------------------------------------------------|-----|--------------------------|-----------|--|--|--|
| Registry Edit View Favorites Help                                                 |     |                          |           |  |  |  |
| 🕀 🧰 NAVEX15                                                                       |     | Name                     | Туре      |  |  |  |
| Ncrc710                                                                           |     | ab)(Default)             | REG_SZ    |  |  |  |
| I I I I I I I I I I I I I I I I I I I                                             |     | 👪 BcastNameQueryCount    | REG_DWORD |  |  |  |
| I I I I I I I I I I I I I I I I I I I                                             |     | BcastQueryTimeout        | REG_DWORD |  |  |  |
| Hereita Ndiswan                                                                   |     | 👪 Cache Timeout          | REG_DWORD |  |  |  |
|                                                                                   |     | EnableLMHOSTS            | REG_DWORD |  |  |  |
|                                                                                   |     | B EnableProxy            | REG_DWORD |  |  |  |
|                                                                                   |     | 👪 NameServerPort         | REG_DWORD |  |  |  |
|                                                                                   | -11 | 30 NameSrvQueryCount     | REG_DWORD |  |  |  |
|                                                                                   |     | 30 NameSrvQueryTimeout   | REG_DWORD |  |  |  |
| 😟 🧰 Interfaces                                                                    |     | and NbProvider           | REG_SZ    |  |  |  |
| Security                                                                          |     | 👪NodeType                | REG_DWORD |  |  |  |
| 🕀 💼 NetDDE                                                                        |     | 👪 SessionKeepAlive       | REG_DWORD |  |  |  |
| 🕀 🧰 NetDDEdsdm                                                                    |     | 飈Size/Small/Medium/Large | REG_DWORD |  |  |  |
| 🕀 📄 NetDetect                                                                     |     | and TransportBindName    | REG_SZ    |  |  |  |
| 🗄 💼 Netlogon                                                                      |     |                          |           |  |  |  |
|                                                                                   | -   |                          |           |  |  |  |
|                                                                                   |     | •                        | •         |  |  |  |
| My Computer\HKEY_LOCAL_MACHINE\SYSTEM\CurrentControlSet\Services\NetBT\Parameters |     |                          |           |  |  |  |

3. Locate the value of the **EnableProxy** registry entry.

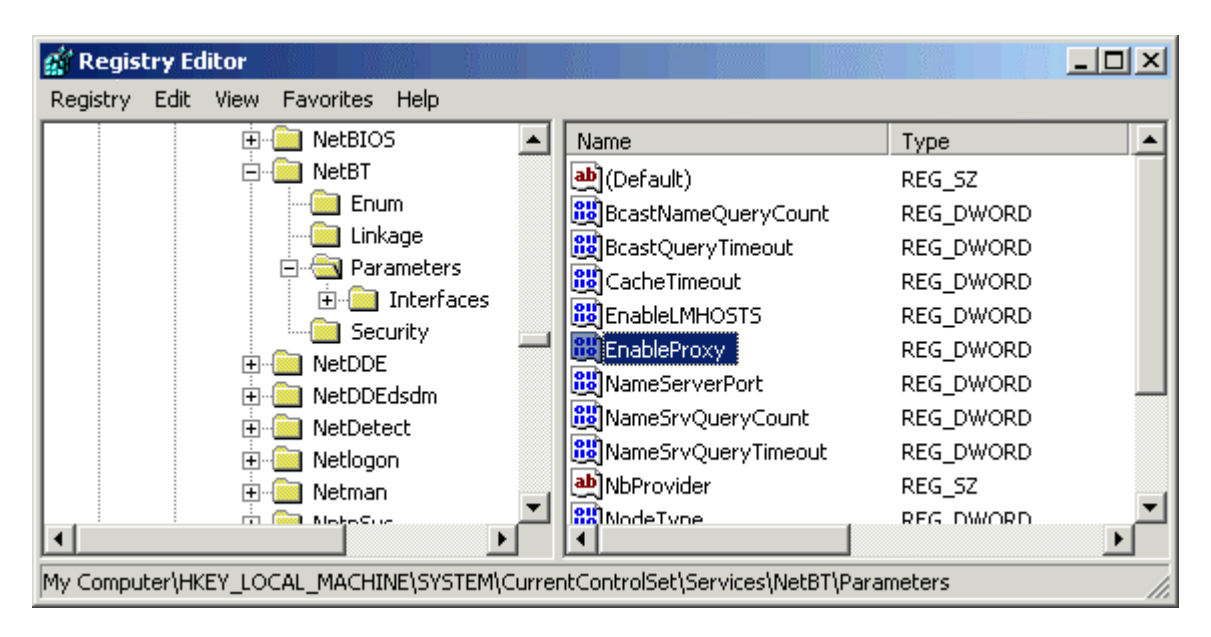

4. **Set** its value to 1 (REG\_DWORD).

| Edit DWORD Value | <u>? ×</u>  |
|------------------|-------------|
| Value name:      |             |
| EnableProxy      |             |
| Value data:      | Base        |
| 1                | Hexadecimal |
|                  | O Decimal   |
|                  |             |
|                  | UK Cancel   |

5. Click **OK** to close this window and registry editor.

Your computer has been configured as a WINS proxy agent to forward the NetBIOS names request of Non-Microsoft computers to WINS server.

Note: The WINS proxy agent computer must be WINS enabled to function properly.